## 武汉理工大学经济学院

2019年硕士研究生调剂复试录取工作实施细则(第二轮)

根据教育部《2019 年全国硕士研究生招生工作管理规定》(教学[2018]5 号)、 《教育部办公厅关于进一步规范和加强研究生考试招生工作的通知》(教学厅 [2019]2 号)和学校有关规定精神,结合学院 2019 年实际情况,制订本学院 2019 年硕士研究生调剂复试录取工作实施细则,具体如下:

### 一、组织领导

学院招生工作领导小组,全面负责本学院硕士研究生的复试、录取工作。

组 长:魏龙

副组长: 陈冬林

组 员:施青平、杨春、乔云莉、聂规划、王仁祥、周军、周毓萍、余谦、 肖德云、刘平峰、杨兰品

学院复试工作监督小组,全面负责本学院硕士研究生的复试、录取全过程监 督工作。

组长:施青平 副组长:杨春

成员: 王炜、程苏菲、刘杰

二、调剂计划

| 专业代码   | 专业名称 | 类型(全日制、非全日制) | 拟调剂计划 |
|--------|------|--------------|-------|
| 025100 | 金融   | 非全日制         | 15    |

三、调剂条件

申请调剂的考生必须在满足教育部的基本调剂要求的基础上,达到申请调入 我院相关专业的调剂复试分数线,初试科目与调入专业初试科目相同或相近,其 中统考科目原则上相同,报考专业与申请调入专业相同或相近,满足如下条件:

(一)、金融(非全日制)

1. 调剂复试分数线 (不得低于复试分数线): 政治: 50, 英语: 50, 数学或

经济类联考: 80, 专业课: 90, 总分: 345

2. 学术条件:无

3. 本科毕业专业:无

第一志愿报考专业:理论经济学、应用经济学、国际商务和金融等相关专业

四、调剂程序

所有申请调剂的考生须在系统开放时间段内登录"全国硕士生招生调剂服 务系统",填报调剂信息,并提交相应支撑材料,发送至邮箱:jjxyyjsb0163.com。

调剂系统开放时间: 4 月 10 日 17:00-4 月 11 日 5:00( 开放时间为 12 个小时 )

学院按填报信息对调剂考生进行资格审核,在 24 小时内确认考生是否具备 复试资格,并将拟参加复试名单报研究生院审核通过后,在系统中发出复试通知。 考生须在复试通知发送后 12 小时内确认是否接收复试通知,否则复试资格作废。

### 五、复试具体安排

我院定于4月17日至4月18日进行2019年硕士研究生复试工作,考生参加复试必须随身携带居民身份证、准考证。不按规定时间参加复试的考生,将视作自动放弃复试资格,该生复试成绩为零,不予录取。复试具体安排如下:

(一) 资格审核

1. 时间: 4月17日上午8: 30--9: 30

2. 地点: 武汉理工大学鉴四教学楼 16 楼经济学院

3. 所有拟参加复试的考生根据本人情况,携带以下证明材料原件参加资格审核:

(1)参加复试的考生需提交《2019年招收攻读硕士学位研究生思想政治品德
 考核表》(见附件 1);

(2) 普通全日制应届本科毕业考生须携带准考证、居民身份证、学生证;

(3)成人本科、自考本科、网络本科应届毕业考生须携带准考证、居民身份 证、学生证、所在学校教务部门开具的学籍证明;

(4)往届本、专科毕业考生须携带准考证、居民身份证、毕业证;

(5)获境外学历或学位证书考生须携带准考证、居民身份证和毕业证及教育 部留学服务中心的学历学位认证原件; (6) 网报时学历或学籍审核未通过的考生,须提交学历或学籍认证报告;

(7)报考"退役大学生士兵"专项计划考生,除携带本人的毕业证书以外, 还需携带《入伍批准书》和《退出现役证》;

考生在复试前需完成资格审查,资格审查不合格者不予复试;如考生提供 虚假材料,任何时候一经发现,将取消复试或录取资格,并追究相应违纪、违 法责任。

4.复试费:100元/人,(必须在资格审核前完成缴费,具体缴费方式见附件
2. 武汉理工大学研究生复试缴费用户指南)。学校财务处统一开具电子发票并发 至考生预留的手机号。

(二) 体检

进入复试考生的体检由武汉理工大学校医院组织。体检标准参照教育部、卫 生部、中国残联制订的《普通高等学校招生体检工作指导意见》。

体检要求:考生持本人身份证、1 寸近期免冠照片 1 张,自行缴纳体检费, 到武汉理工大学马房山校区东院医院参加体检。不要求空腹,体检表上要填写报 考学院名称,体检结束后上交体检办公室。

体检时间: 2019年4月17日(周三)10:00-11:30。

体检费: 89 元

#### (三) 笔试

1. 时间: 2019年4月17日(周三)下午14:00-16:00。

2. 地点: 待定(具体地点见报到时通知)

#### (四) 面试

1. 时间: 2019年4月18日(周四)8: 30-18:00

2. 地点: 待定(具体地点见报到时通知)

### 六、 复试考核方式及内容

复试考核方式为笔试和面试两部分内容。

1. 笔试:

主要考核科研基本素质、专业前沿热点和专业基础知识等,其中专业基础知识考试科目要求。公共管理(MPA)主要考核政治理论和时事政治,无参考教材。

专业笔试总分为100分,闭卷考试,考试时间为120分钟。同等学力考生达 到学院复试线,参加复试时要加试两门专业课,加试必须合格才能录取,加试 成绩不计入总成绩的折算。

考试科目:

国际金融:金融专业硕士。参考书目:《国际金融学》,王仁祥主编。

2. 面试:

主要考核考生的外语听说能力及考生的思想政治素质和道德品质,本学科 (专业)及以外的学习、科研,社会实践(学生工作、社团活动、志愿服务等) 或实际工作表现等方面的情况,事业心、责任感、纪律性(遵纪守法)、协作性 和心理健康情况。对报考专业认识以及准备的学习和研究计划。

思想政治素质和道德品质考核不作量化计入复试成绩,但考核结果不合格者 不予录取。考生需准备 5-8 分钟的 PPT 进行个人陈述,面试小组提问及考生回答。 面试总分为 100 分。

3.复试成绩=笔试成绩 50%+面试成绩 50%, 满分为 100 分, 复试成绩低于 60
 分为不合格,不予录取。

七、录取总成绩计算方法

录取总成绩=初试成绩之和/5\*70%+复试成绩\*30%。

复试结束后 3 天内,按复试专业分类,将所有参加复试考生的总成绩从高到 低进行排序,在**学院网站**公示 3 个工作日。公示期间,接受考生监督和申诉。

八、拟录取原则

(1) 按考生参加复试专业的录取总成绩(计算办法见上)由高到低排序,确定拟录取名单;

(2)复试不合格、思想品德考核不合格、报考资格不符合规定者,不予录取。

### 九、其它说明事项

考生完成复试并参加体检后,可离校等候拟录取结果。体检结果不符合标准的考生不予录取;对体检有疑问的考生须在一周内进行复检,复检不合格的考生 不予录取。 学院拟录取名单由研究生院进行审核后公示,公示网站为:"武汉理工大学 信息公开网"(http://xxgk.whut.edu.cn/)及"武汉理工大学研究生教育信息 网"(http://gd.whut.edu.cn/)。

### 十、考生咨询及申诉流程

咨询电话: 027-87296662

复试过程监督电话: 027-87296667

申诉流程:考生如对复试资格、程序、成绩及拟录取结果有质疑,须以书面 形式将质疑问题反馈至经济学院研究生工作办公室(武汉理工大学鉴湖校区鉴四 16楼1607室)。

申诉受理截止日期:公示有效期内。

武汉理工大学经济学院

2019年4月9日

附件: 1、《2019年招收攻读硕士学位研究生思想政治品德考核表》

2、武汉理工大学研究生复试缴费用户指南

## 武汉理工大学 2019 年硕士研究生招生考试

## 思想政治素质和品德考核表

| 姓名     |              | 性别    |            | 政治面貌   |       |      |
|--------|--------------|-------|------------|--------|-------|------|
| 考生编号   |              | 身份    | 证号码        |        |       |      |
| 电话     |              | QQ    | 号码         |        |       |      |
| 复试学院   |              | 复试    | 式专业        |        |       |      |
| 毕业院校   |              | 户籍    | 所在地        |        |       |      |
| 学习     | (工作)单位       |       |            |        |       |      |
| 档      | 案所在单位        |       |            |        |       |      |
| 以上内容由考 | 5生本人填写,以下内容  | 8由考生  | 工作单位或      | 之人事档案所 | 在单位填  | 写并盖章 |
|        |              |       |            |        |       |      |
|        |              |       |            |        |       |      |
| 思想政治素  |              |       |            |        |       |      |
| 质和品德表  |              |       |            |        |       |      |
| 现情况    |              |       |            |        |       |      |
|        |              |       |            |        |       |      |
|        |              |       |            |        |       |      |
| はいままい  |              |       |            |        |       |      |
| 其他需要说  |              |       |            |        |       |      |
| 明的问题   |              |       |            |        |       |      |
|        | - ~ / /      | . ज   |            |        |       |      |
| 考生档案所在 | L 甲位人事或政工部门意 | 豆儿:   |            |        |       |      |
|        | 负责人签字:       |       |            | 山      | 单位盖章: |      |
|        |              |       |            | 201    | 9年 月  | 日    |
|        | 作为研究上复试思相政治  | 麦质和品征 | ·<br>老核重要依 | オー     |       |      |

# 武汉理工大学研究生复试缴费 用户指南

## 第一步:登录系统

### http://cwsf.whut.edu.cn/slogin.html

进入"校内用户"(如:图1所示),输入平台账号密码登录(账 号为身份证号,密码为123456)(如:图2所示)。

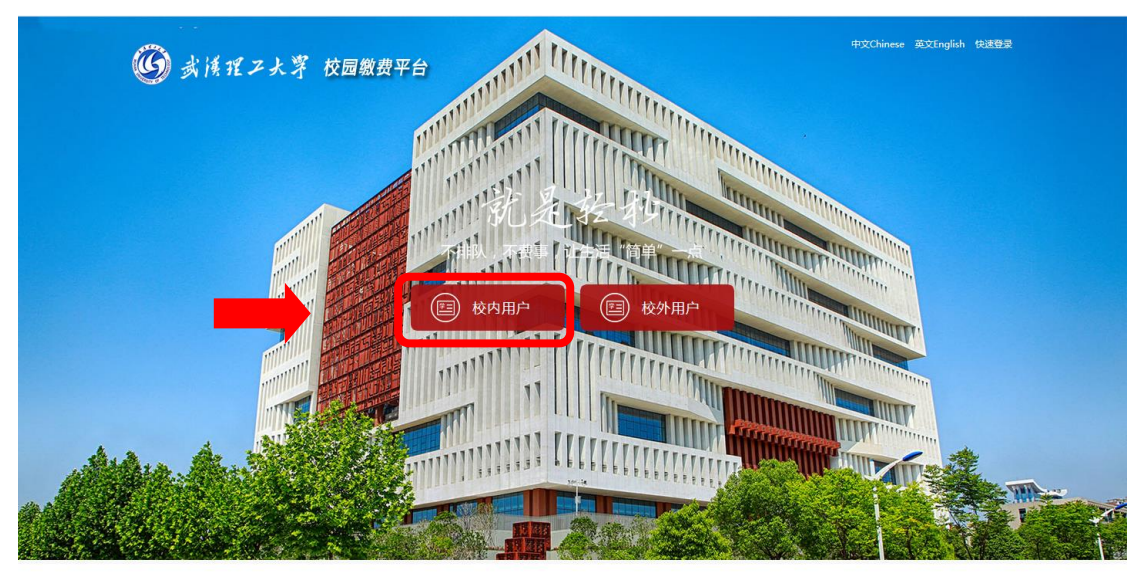

版权:武汉理工大学 © 2001-2018

图 1

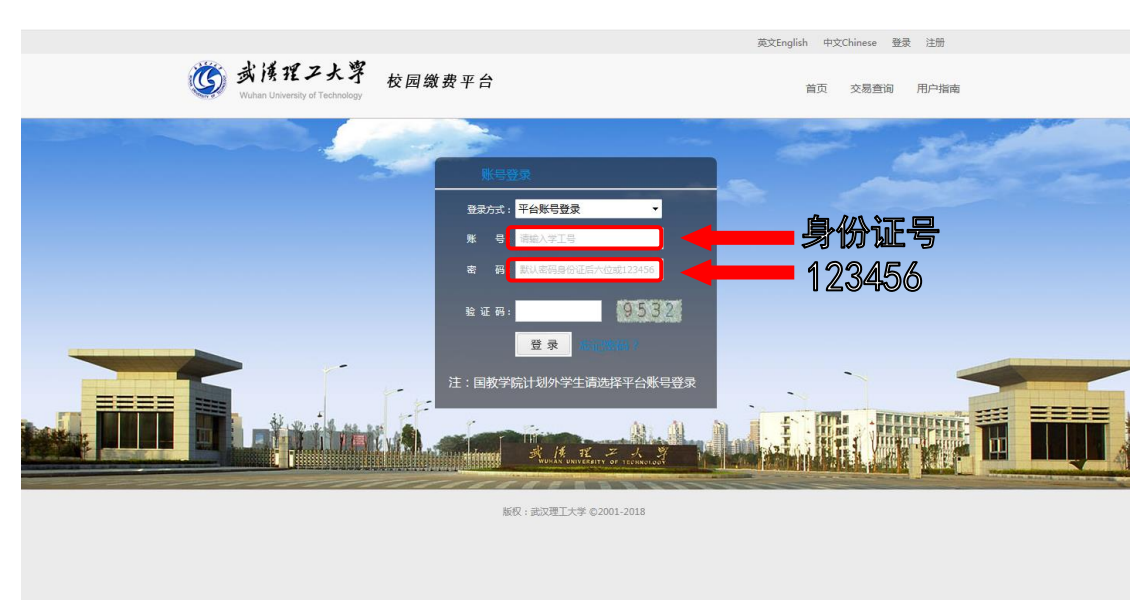

### 第二步:选择缴费项目

用户登录成功后,在支付业务中选择相应的缴费项目(如:图 3 所示)。

|                                                                          | 中文Chinese 英文English 你好,李二 修改登录密码 个人信息查询 退出 |
|--------------------------------------------------------------------------|--------------------------------------------|
| j 或得理工大学<br>Wuten Linvestity of Technology 校园缴费平台                        | 首页 订单查询 用户指南                               |
|                                                                          |                                            |
| 安康等<br>ア庭体用表<br>・<br>現成<br>・<br>現成<br>・<br>現表<br>・<br>した<br>・<br>・<br>現表 | 留理研究生夏ば残                                   |
| 版积:武汉建工大学 © 2001-2018                                                    |                                            |

图 3

## 第三步:信息补全

补全个人信息并提交,成功后返回首页(如图4、5、6所示)。

|         | 中文Chinese 英文English 例子,李二 《被型要密码 》个人信息查询 』 退出 )<br>後日 教 後 理 之 大 尊 校 同 微 弗 亚 会                                           |
|---------|----------------------------------------------------------------------------------------------------|
|         | Wuhan University of Technology 12 世報 支 千日 首页 订单查询 用户指南 ● 生活敏费 ● よ活敏费 ● よ活敏费 ● よう ● 日本 ● 日本 ● 日本 ● 日本 ● 日本 ● 日本 ● 日本 ● 日 |
| 首页 > 完善 |                                                                                                    |
| 70      | <sup>m/~ im 28</sup><br>用户您好,欢迎您使用"敬费平台",诸补全信息后进行操作!                                                                    |
|         | •证件号: <u>************************************</u>                                                                       |
|         | · № 白· <b>亲</b>                                                                                                    |
|         | *部 []:                                                                                                    |
|         | * 手 机 号: 请输入电话号                                                                                                    |
|         | 图 4                                                                                                    |

| 完善用户信息  |                   |             |
|---------|-------------------|-------------|
|         | 用户您好,欢迎您使用"收费平台", | 请补全信息后进行操作! |
| *证件号:   | 11223355          |             |
| *姓名:    | 李二                |             |
| * 身份证号: |                   |             |
| *部门:    |                   |             |
| * 手机号 : | 13888888888       | ⊘ 验证通过!     |
| * 邮 箱:  | 123456@qq.com     | ⊘ 验证通过      |
|         | 确认提交              |             |
|         |                   |             |

|             |                                                   | 中文Chinese 英文Eng            | lish 你好,李二 修改登录密码 | 个人信息查询 退出                                  |   |
|-------------|---------------------------------------------------|----------------------------|-------------------|--------------------------------------------|---|
| Ű           | 或漢理二大字<br>Wuhan University of Technology 校        | 园缴费平台                      | 首页                | 「单查询 用户指南                                  |   |
|             | <ul> <li>生活缴到</li> <li>生活缴到</li> <li>本</li> </ul> | 费 🍤                        | * 4               | <mark>缴费账单</mark><br><sup>随时随地查看缴费详情</sup> | • |
| 首页 > 缴费项目 > | 修改支付密码成功                                          |                            |                   |                                            |   |
| 请填写以下       | 信息                                                |                            |                   |                                            |   |
| 修改成功!       |                                                   |                            |                   |                                            |   |
|             | ⊻.                                                | 尊敬的,操作成功!请妥善付              | <b>呆管好您的账号。</b>   |                                            |   |
| 友情提示:       | 1. 请你认真核实缴费金额,以防由于错误输入给你                          | 带来的损失和不便。 2.建议不要在网吧和公共场所使用 | 目本系统,以保证你的账户安全。   |                                            |   |

图 6

## 第四部:结算

核对自己的项目缴费金额等信息,进行结算(如:图7、图8所示)。

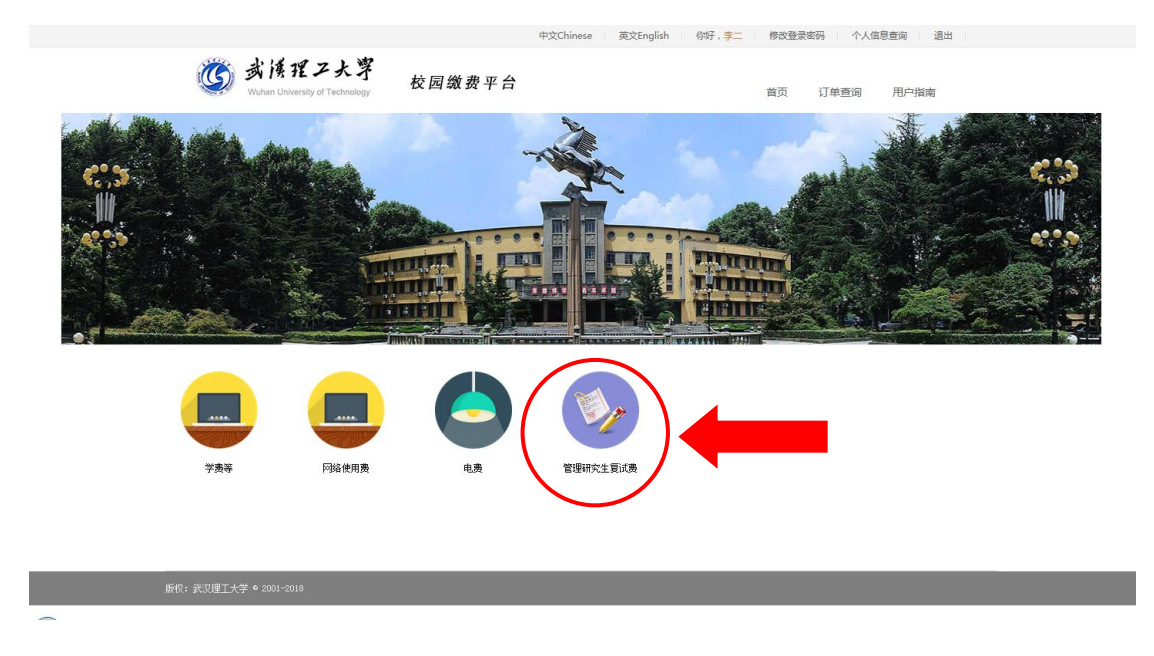

图 7

|         |     | 生活缴<br>🎽 🦷 |                    | 让生活"1    | <b>》</b><br>简单"一些 | ¢،\$ | <u>N</u> | <b>使</b> 时的 | 缴费账单<br><sup>重地查看缴费详情</sup> |
|---------|-----|------------|--------------------|----------|-------------------|------|----------|-------------|-----------------------------|
|         |     |            |                    |          |                   |      |          |             |                             |
| 缴费所有分类  |     | 姓名         | 批次号                | 子缴费项目名称  | 应缴金额              | 已缴金额 | 未缴金额     | 实缴金额        | 部分缴费                        |
| 📃 网络使用轰 | V   | 李二         | 201903181134421034 |          | 100.00            | 0.00 | 100.00   | 100.00      |                             |
|         | 如果  | 已经扣款,欠到    | 號信息没有及时更新,         | 清不要再次缴费, | 合造成重复扣            | \$   |          | 返回          | 去结算                         |
| 管理研究生態  | 夏武慶 |            |                    |          |                   |      |          |             |                             |
|         |     |            |                    |          |                   |      |          |             |                             |
|         |     |            |                    |          |                   |      |          |             |                             |

图 8

## 第五步:支付

支付方式以扫码支付为例,支付方式选择扫码支付,点击"立即 支付"会跳转到支付页面(如:图9所示)。

|                                                                                                    | 中文Chinese 英文English 你好,李二 修改登录密码 个人信息查询 退出                                                                                                    |
|----------------------------------------------------------------------------------------------------|----------------------------------------------------------------------------------------------------|
|                                                                                                    | 首页 订单查询 用户指南                                                                                                    |
| <ul> <li>生活戦费</li> <li>生活戦费</li> <li>不排队,不要事</li> <li>让生活</li> </ul>                                                                                                    | 会         並         一些         敏费账单         ●           一些         通时随地直看敏费详情         ●         ●         ●         ●         ●         ●         ●         ●         ●         ●         ●         ●         ●         ●         ●         ●         ●         ●         ●         ●         ●         ●         ●         ●         ●         ●         ●         ●         ●         ●         ●         ●         ●         ●         ●         ●         ●         ●         ●         ●         ●         ●         ●         ●         ●         ●         ●         ●         ●         ●         ●         ●         ●         ●         ●         ●         ●         ●         ●         ●         ●         ●         ●         ●         ●         ●         ●         ●         ●         ●         ●         ●         ●         ●         ●         ●         ●         ●         ●         ●         ●         ●         ●         ●         ●         ●         ●         ●         ●         ●         ●         ●         ●         ●         ●         ●         ●         ● |
| 首页 > 樂费项目 > 支付方式                                                                                                    |                                                                                                    |
| <ul> <li>済確は支付方式</li> <li>済後損支付方式</li> <li>満後損支付方式</li> <li>(正) 日回文付</li> <li>(正) 日回文付</li> <li>(正) 日回文</li> <li>(正) 日回文</li></ul> | ■<br>室跳户局道行交易。<br>                                                                                                    |
| 友情提示: 1.请你认真核实激费全颤,以防由于错误输入给你带来的损失和不便。 2.                                                                                                    | 建议不要在网吧和公共场所使用本系统,以保证你的账户安全。                                                                                                    |
|                                                                                                    |                                                                                                    |
| <u></u> 飯权: 武汉理工大学 ◎ 2001-2018                                                                                                    |                                                                                                    |

图 9

此时会生成二维码,请使用用手机支付宝、微信、银联云闪付、 工商银行旗下 APP 扫描二维码进行支付(如:图10所示)。

|                                    | 园缴费平台                                             | 首页 订单查询 用户指南                    |   |
|------------------------------------|---------------------------------------------------|---------------------------------|---|
| ● 生活飲费 ● 生活飲费 ● 不排队,不要             | 1 LOS 1891-8 ···· ··· ···· ······················ | <mark>鈛费账单</mark><br>随时随地查看教费详情 | Ø |
| 诸使用手机支付宝、微信、银联云内付<br>ICBC ⑧ - 2021 | 讨或工商银行旗下APP扫描二维码进行3 38 秒后,将返回主页面                  | 2付                              |   |

图 10

## 第六步:订单查询

支付成功后,可在"订单查询"中查询支付的订单(如:图 11 所示)。

|                                         | 中文Chinese                      | 英文English 你好,李二 修改登录密码 | 个人信息查询 退出 |  |
|-----------------------------------------|--------------------------------|------------------------|-----------|--|
| <b>③</b> 武侯理之<br>Wuhan University of Te | 大字<br>chruology 校园缴费平台         | 首页 订单                  | 查询 用户指南   |  |
|                                         | ? 🍤 😏 💉                        | が 勝时間地直看線              |           |  |
| 首页 > 激费项目 > 订单查询                        |                                |                        |           |  |
| 缴费所有分类                                  | 我的订单                           |                        |           |  |
| 📃 学责等                                   | 起始日期 结束日期                      | 查询                     | 重置 高级筛选□  |  |
|                                         | 订单编号 繳费项目                      | 激费金额 订单生成时间 缴费状态       | 操作        |  |
| しこの経使用责                                 | 共0条 第1/0页 首页                   | 上一页 下一页 尾页 转到          |           |  |
| 电费                                      |                                |                        |           |  |
| 管理研究生育试费                                |                                |                        |           |  |
|                                         |                                |                        |           |  |
|                                         |                                |                        |           |  |
|                                         |                                |                        |           |  |
| 友情提示: 1. 清你认真核实激责金额, 以                  | 以防由于错误输入给你带来的损失和不便。 2.建议不要在网吧和 | 公共场所使用本系统,以保证你的账户安全。   |           |  |
| 版权: 武汉理工大学 • 2001-2018                  |                                |                        |           |  |
|                                         |                                |                        |           |  |

图 11